目次

#### **\$**

- 操作方法
  - 。<u>1.利用者に設定する</u>
  - 。<u>2.管理者に設定する</u>
  - 。<u>3.認証要求タイミングの設定</u>

二要素認証の設定方法を説明します。

認証方法は、メールまたはQRコードより選択できます。 管理者はメール認証のみを利用で きます。

### 【メール認証の場合】

ユーザー名とパスワードを入力した後、認証コードの入力が求められます。 認証コードは設定したメールアドレスに送信されます。

### 【QR**コード認証の場合】**

ユーザー名とパスワードを入力した後、スマホアプリでQRコードをスキャンするよう求められ ます。

# 操作方法

管理者画面

### 1利用者に設定する

1. 左のメニューバーより [利用者設定]-[利用者設定]をクリックします。

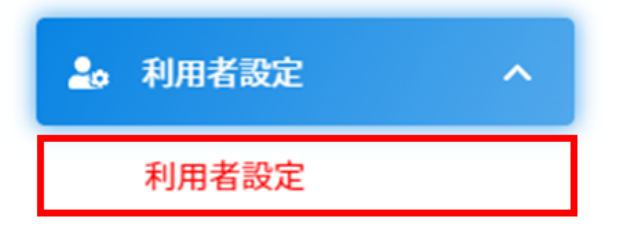

2.一覧より設定したい利用者をクリックします。

| <b>表示</b> 作 | 牛数: 20 \$                  |       |          |      |     |     | 前 削除 | ■初期パスワ | フード設定 |
|-------------|----------------------------|-------|----------|------|-----|-----|------|--------|-------|
|             | メールアドレス 🗘                  | 氏名 ≑  | 部署       | 役職   | 部署2 | 役職2 | 部署3  | 役職3    | 氏名印令  |
|             | shachihata_demo2@gmail.com | 鯱旗 幸子 | 総務部      |      |     |     |      |        | 1     |
|             | shachihata_demo@gmail.com  | 斎藤一朗  | 営業部>営業一課 |      |     |     |      |        | 1     |
|             | shachihata0002@gmail.com   | 鯱旗 花子 | システム開発課  | 課長代理 |     |     |      |        | 1     |
|             | shachihata0001@gmail.com   | 鯱旗 太郎 | システム開発課  | 課長   |     |     |      |        | 1     |

3.二要素認証の方法を選択します。

メール認証の際には、認証コードを送信するメールアドレスを、任意のメールアドレスに変更 できます。 任意のメールアドレスに変更する場合は、認証コード送信先で「その他」を選択し、希望する メールアドレスを入力してください。

二要素認証 🛛 QRコード 🖲 メール 🔾 無効

認証コード送信先 💿 登録メールアドレス 🔾 その他

email@example.com

4.画面下部の[更新]をクリックします。

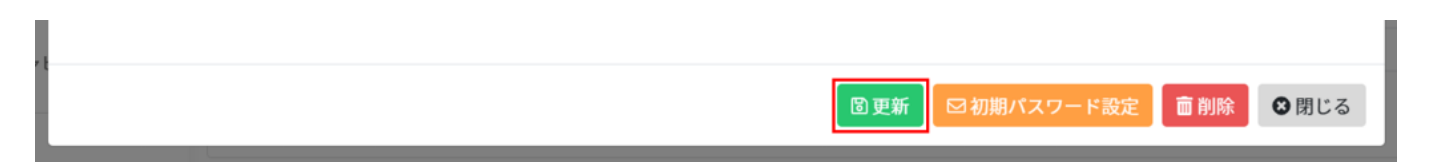

## 2管理者に設定する

1.左のメニューバーより[管理者設定]-[管理者設定]をクリックします。

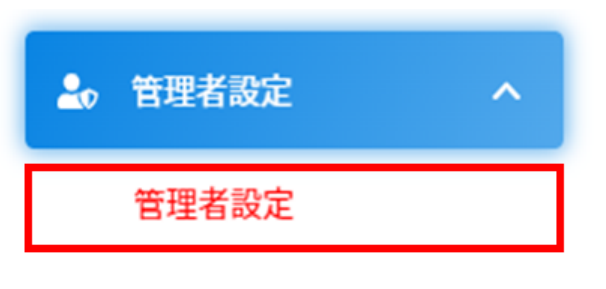

管理者権限初期値設定

2.一覧より設定したい管理者をクリックします。

| 管理者一覧                   |    |       |    |    |   |      |   |    |    |    |
|-------------------------|----|-------|----|----|---|------|---|----|----|----|
| 表示件数: 20 ◆              |    |       |    |    |   |      |   |    |    |    |
| メールアドレス                 | \$ | 氏名    | \$ | 部署 | ÷ | 電話番号 | ÷ | 状態 | \$ |    |
| and any second          |    | 鯱旗 管理 |    |    |   |      |   | 有効 |    |    |
| Auto Sciptores (Copped) |    | 管理 管理 |    |    |   |      |   | 有効 |    | 権限 |
| -<br>2件中1件から2件までを表示     |    |       |    |    |   |      |   |    |    |    |

3.メール認証を有効に設定し[更新]をクリックします。

認証コードを送信するメールアドレスを、任意のメールアドレスに変更できます。 任意のメールアドレスに変更する場合は、認証コード送信先で「その他」を選択し、希望する メールアドレスを入力してください。

| メール認証    | ●有効 ○無効              |
|----------|----------------------|
| 認証コード送信先 | ◉登録メールアドレス ○その他      |
|          | email@example.com    |
| 周車新      | ⊠初期パスワード設定 前削除 🗙 閉じる |
|          |                      |

## 3認証要求タイミングの設定

認証を求めるタイミングや頻度を設定します。

1.左のメニューバーより[全体設定]-[環境設定]をクリックします。

| *: | 全体設定へ     |
|----|-----------|
|    | 環境設定      |
|    | 印鑑設定      |
|    | 共通アドレス帳   |
|    | 部署・役職     |
|    | 承認ルート     |
|    | ブランディング設定 |

2.制限設定タブの回覧に関する制限にて「二要素認証のログイン要求」を設定し[更新]をク リックします。

| 制限設定 保護設定 パスワードポリシー IPアドレ | ノス設定            |             |
|---------------------------|-----------------|-------------|
| 回覧に関する制限                  |                 |             |
| ・二要素認証のログイン要求             | ○ 毎回 ⑧ 指定時間毎 12 | 時間          |
|                           |                 | <b>國</b> 更新 |

毎回:ログインのたびに認証が必要です。

時間指定:指定時間経過後に認証が必要となります。初期設定値は12時間です。

【関連リンク】 <u>・二要素認証ログイン方法</u>